### Fizyka i przetwarzanie danych w systemach wbudowanych

Dr Michał Tanaś (http://mtanas.home.amu.edu.pl/)

- CoDeSys (Controller Development System)
  - Środowisko developerskie dla systemów wbudowanych
  - Tworzone od 1994 przez Codesys GMBH w Bawarii
  - Niezależne od producentów PLC (wspiera większość dostępnych, a nie konkretną markę)
  - Licencje
    - Środowisko developerskie darmowe
    - Symulator PLC (SoftPLC) płatne
  - Do pobrania z <u>https://www.codesys.com/download.html</u> (wymagana rejestracja na e-maila)

- Projekt zbiór obiektów stanowiących kompletne oprogramowanie sterownika
- Wzorowany na projektach w środowiskach developerskich Visual C++

| Funkcja                   | CoDeSys               | Visual C++      |
|---------------------------|-----------------------|-----------------|
| Spis plików               | Projekt               | Projekt         |
| Kod źródłowy (definicje)  | Moduł                 | Plik źródłowy   |
| Kod źródłowy (deklaracje) | Definicja typu danych | Plik nagłówkowy |
| Wizualizacja              | Wizualizacja          | Wizualizacja    |
| Punkt startowy programu   | Funkcja main()        | Moduł PLC_PRG   |

- Tryb pracy sterownika
  - Polling
    - Sterowanie przekazywane jest do modułu PLC\_PRG
    - Moduł PLC\_PRG wywołuje pozostałe moduły i funkcje sterownika wg. własnego uznania
    - PLC\_PRG powinien działać w nieskończonej pętli
    - Wyjście z PLC\_PRG oznacza zakończenie działania sterownika (analogicznie do funkcji main() w C / C++)
    - Odpowiednik kompilacji C++ do programu wykonywalnego

- Tryb pracy sterownika
  - Event driven
    - Sterownik składa się z niezależnych od siebie modułów
    - Każdy z modułów jest wykonywany gdy
      - Zajdzie odpowiednie zdarzenie
      - Spełnione są odpowiednie warunki startu
    - Brak modułu głównego PLC\_PRG
    - Odpowiednik kompilacji C++ do biblioteki dynamicznej

### • Tworzenie projektu

- Wybrać system docelowy
- Skonfigurować sterownik (wejścia i wyjścia)
- Stworzyć moduły (w ramach jednego projektu można tworzyć moduły w różnych językach)
- Skompilować projekt

### Testowanie projektu

- Uruchomić symulator PLC
- Załadować skompilowany projekt do symulowanego sterownika
- Otworzyć okno podglądu konfiguracji sterownika
- Ustawić ręcznie wartości na wejściach
- Sprawdzić czy wartości na wyjściach są prawidłowe
- Można ustawiać breakpointy
- Można wykonywać program krok po kroku
- Można wyświetlić przebieg czasowy wejść i wyjść

- Engineering interface (ENI)
  - Repozytorium modułów CoDeSys (z wersjonowaniem)
  - Może współpracować z wieloma środowiskami developerskimi na raz
  - Przeznaczony do tworzenia projektów przez większe zespoły
- Funkcje związane z dokumentacją
  - Automatyczne generowanie dokumentacji projektu
  - Eksport projektu do plików tekstowych

- Projekt
  - Zawiera wszystkie obiekty programu sterownika
  - Jest przechowywany w pliku o nazwie takiej jak projekt
  - Zawiera m.in.:
    - Moduły
    - Typy danych
    - Wizualizacje
    - Zasoby
    - Biblioteki

- Moduł
  - Fragment oprogramowania sterownika realizujący określoną funkcjonalność
  - Składa się z części deklaratywnej i z kodu
  - Typy modułów:
    - Funkcje
    - Bloki funkcji
    - Programy
  - Moduł może wywołać inny moduł
  - ... ale bez rekursji

- Funkcja
  - Moduł, który zwraca dokładnie jedną wartość
  - ... przy czym może zwracać wartość typu złożonego (np. strukturę)
  - Deklaracja funkcji:
    - FUNCTION nazwa\_funkcji : typ\_wyniku

#### • Wywołanie funkcji

• ST

- wynik:=nazwa\_funkcji(1,2,3)
- IL
  - LD 1
  - nazwa\_funkcji 2,3
  - ST wynik

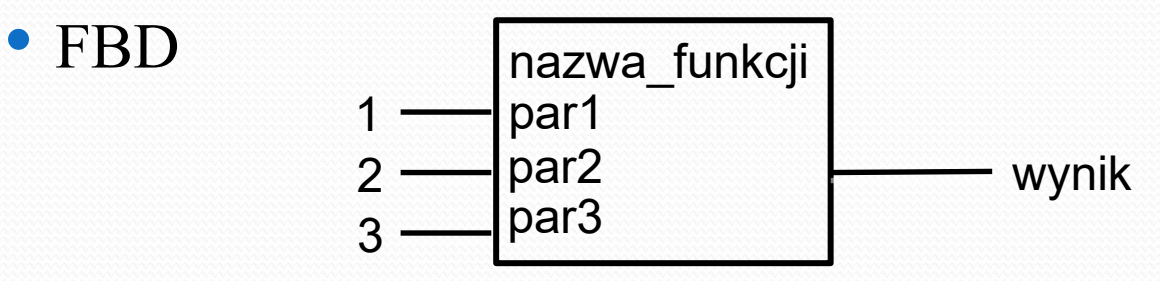

- Blok funkcji
  - Moduł, który zwraca jedną lub więcej wartości
  - ... w sposób podobny do zwracania wartości przez wskaźnik lub przez referencję w C/C++
  - Żeby wywołać blok funkcji należy utworzyć jego instancję
  - Pojedynczy blok funkcji może mieć dowolną liczbę instancji.
  - Uwaga! Instancja przechowuje wartości zmiennych, więc kolejne wywołania z tymi samymi parametrami mogą dać różne wyniki

| CoDeSys      | C++    |
|--------------|--------|
| Blok funkcji | Klasa  |
| Instancja    | Obiekt |

 Blok funkcji FUNCTION BLOCK **BLOKFUN** VAR INPUT PAR1:INT; PAR2:INT; END\_VAR VAR OUTPUT WYN1:INT; WYN2:INT; END VAR

Instancja
INSTANCJA: BLOKFUN;

Wywołanie bloku funkcji

• ST

INSTANCJA(PAR1:=1,PAR2:=2) WYNIK1:=INSTANCJA.WYN1; WYNIK2:=INSTANCJA.WYN2;

• FBD

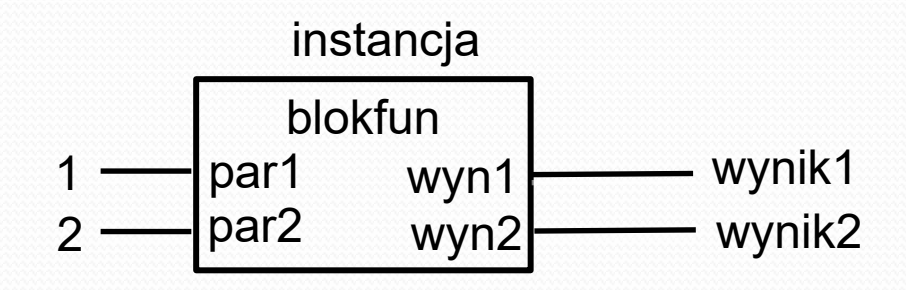

#### • Program

- Blok funkcji, który
  - Jest globalny w całym projekcie
  - Nie posiada instancji
  - ... ale podobnie jak instancja przechowuje wartości zmiennych

| CoDeSys | C++             |
|---------|-----------------|
| Program | Klasa statyczna |

• Program **PROGRAM PROG** INPUT VAR PAR1:INT; PAR1:INT; END VAR OUTPUT VAR WYN1:INT; WYN1:INT; END VAR

- Wywołanie programu
  - ST

PROG(PAR1:=1,PAR2:=2) WYNIK1:=PROG.WYN1; WYNIK2:=PROG.WYN2;

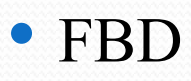

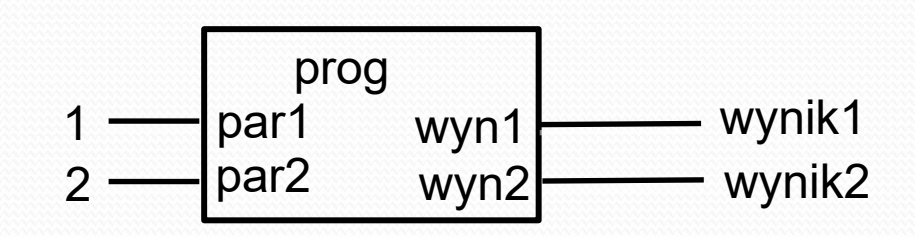

- Akcja
  - Blok funkcji lub program, który jest składową innego bloku funkcji lub programu
  - Akcja ma dostęp do zmiennych bloku/programu nadrzędnego
  - Żeby stworzyć akcję należy:
    - Stworzyć standardowy pogram lub blok funkcji
    - Ustawić go jako akcję przy pomocy "Projekt / Dodaj Akcję"

| CoDeSys | C++    |
|---------|--------|
| Akcja   | Metoda |

- Debugowanie
  - Breakpoint
    - Punkt wstrzymania wykonania programu
    - Umieszczany
      - W językach tekstowych w wierszu kodu źródłowego
      - W językach graficznych w punkcie schematu
    - Dojście do breakpoint'a powoduje wstrzymanie wykonania programu
    - ... przy zachowaniu dotychczas obliczonych wartości zmiennych
    - ... co daje możliwość obserwacji wartości zmiennych w trakcie wykonania
    - Można kontynuować wykonanie programu

- Debugowanie
  - Breakpoint
    - Punkt wstrzymania wykonania programu
    - Umieszczany
      - W językach tekstowych w wierszu kodu źródłowego
      - W językach graficznych w wierzchołku schematu
    - Dojście do breakpoint'a powoduje wstrzymanie wykonania programu
    - ... przy zachowaniu dotychczas obliczonych wartości zmiennych
    - ... co daje możliwość obserwacji wartości zmiennych w trakcie wykonania
    - Można kontynuować wykonanie programu

- Debugowanie
  - Praca krokowa
    - Umożliwia wykonanie programu krok po kroku
    - Gdzie krok oznacza:
      - W językach tekstowych pojedynczy wiersz kodu źródłowego
      - W językach graficznych pojedynczy wierzchołek schematu
    - Odpowiada wstawieniu breakpointa w każdy wiersz (lub w każdy wierzchołek)
    - Można kontynuować wykonanie programu

### • Debugowanie

- Pojedynczy cykl
  - Wykonanie pojedynczego obiegu pętli sterującej
  - Odpowiada ustawieniu breakpointu po ostatnim wierszu kodu źródłowego lub po ostatnim wierzchołku schematu
- Monitoring
  - Normalne wykonanie programu sterownika
  - ... ale z wyświetlaniem wartości zmiennych
  - Możliwa jest również "ręczna" zmiana wartości zmiennych
- Dziennik
  - Zapis zdarzeń w trakcie wykonywania (np. wywołań funkcji) oraz interakcji użytkownika